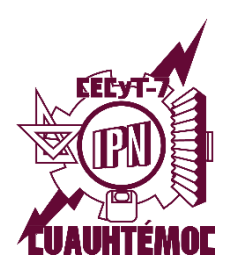

INSTITUTO POLITÉCNICO NACIONAL Centro de Estudios Científicos y Tecnológicos N° 7 "Cuauhtémoc" Gestión Escolar

**Certificación Integral** Periodo 2025/2 (febrero-julio 2025)

# Alumnos Inscritos Egresados en Modalidad Escolarizada (No aplica RVOE)

¡Te ayudamos a tramitar tu carta de pasante y certificado de estudios! Solo envía los siguientes documentos en formato PDF por medio del formulario que corresponda a tu especialidad y turno. **IMPORTANTE:** Se requiere acceder con el correo del IPN. www.ventanillavirtual.cecyt7.ipn.mx/CertificacionIntegral.html

|                                                                                                    |                                                                                                    | 1                                                                                                    |
|----------------------------------------------------------------------------------------------------|----------------------------------------------------------------------------------------------------|----------------------------------------------------------------------------------------------------|
| SEGOB                                                                                                    | ESTADOS UNIDOS MEXICANOS<br>CONSTANCIA DE LA CLAYE ÚNICA<br>DE REGISTRO DE POBLACIÓN                                                                                                    | 1996 - 1996 - 19 |
|                                                                                                    | Claw:<br>LOMP990612HDFRLR06                                                                                                    |                                                                                                    |
| Soy Méxic                                                                                                    | Pecha de inscripción Folio Entidad de registro<br>25/01/2005 114190355 DISTRITO FEDERAL                                                                                                    |                                                                                                    |
|                                                                                                    | Cull® Celle - 19 - 19 - 19 - 19 - 19 - 19 - 19 - 1                                                                                                    | Chill                                                                                                    |
|                                                                                                    | Filebal de Martin e 15 de                                                                                                    | agoeso da 2020                                                                                                    |
| Preconi e<br>El derecho a la identidad está contago<br>mexicanos gocen de este derecho plen<br>Naestro objetivo es que el uso y adópoci<br>gubernamentales, ser atendida rápidam<br>Naestro compromiso es que la identida<br>datos personales. En este marco, es<br>construcción de un registro Rei y con                                                                                                    | do an metal Covertación (h. b. la decaria da an ", ando), a trans, una teo de para a productor<br>ana para Covertación (h. de cara de caractería de caractería | que las y los<br>so a servicios<br>ección de los<br>ontribuir a la                                                                                                    |
| Precadence<br>El derecha a la identifiad está consagn<br>mericanos gocen de este denecho pier<br>puermamentales, ser atendida rápidan<br>Nasetho comprovenio es que la identifia<br>dados pernosante. En este marco, es<br>construcción de un registro fiel y con<br>Agradezco tu participación.                                                                                                    | as an enable Constrainty for the Section is a first section of the section of the section of th    | que las y los<br>so a servicos<br>ección de los<br>ontribuir a la                                                                                                    |
| Preconditional<br>El derecto a la identidad está consager<br>moccana gicon de esté deneto plen<br>Naetro operiore este el ciu o y adoct<br>gabernamentale, se denota si pódan<br>des partecidades en o que la bierden<br>des partecidades En del entros est<br>construcción de un registro fiel y con<br>Agradesco fu participación:                                                                                                    | <ul> <li>de la manda Contribució (p. 14 de contes la conte a manda esta esta esta esta esta esta esta est</li></ul>                                                                                                    | que las y los<br>so a servicos<br>ección de los<br>ontribuir a la                                                                                                    |
| Headellin sheetge and compared to the format gene in the terminal gene in the second gene in the second gene internet second and the second gene internet second and the second gene internet second gene internet second g                            | et an en motion (2 million for la face radia cancer in motion (2 million for motion cancer in motion (2 million for motion cancer in motion (2 million for motion cancer in motion (2 million for motion cancer in motion (2 million for motion cancer in motion cancer in motion cancer in motion cancer in motion cancer in motion cancer in motion (2 million for motion cancer in motion cancer in motion   | que las y los<br>so a servicios<br>acción de los<br>ontribuir a la                                                                                                    |
| Interaction is an interaction of the interaction of priori<br>interactions grant and the interaction of the interaction<br>number of the interaction of the interaction of the interaction<br>number of the interaction of the interaction of the interaction<br>control scale of the interaction of the interaction<br>of the interaction of the interaction of the interaction<br>control scale of the interaction of the interaction<br>control scale of the interaction of the interaction<br>control scale of the interaction of the interaction of the interaction<br>control scale of the interaction of the interaction of | et an emerge of collection (b to la decidad collection) and an empergence of the sector of the sector of the secto   | que las y los<br>so a servicos<br>acción de los<br>contribuir a la                                                                                                    |

# PDF CURP

- Con fecha de emisión posterior al 1 de junio de 2025.
- Certificado, verificado por el Registro Civil.
- Nombra el archivo con tu número de boleta y tipo de documento.

## Ejemplo:

2023071234\_CURP.pdf

¿Esta tu CURP duplicado? ¿Necesitas hacer una corrección o modificación? ¿No está certificado?

Consulta como hacer el trámite de corrección en RENAPO

https://www.gob.mx/tramites/ficha/modificaci on-o-correccion-de-la-curp/SEGOB171

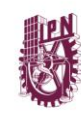

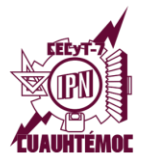

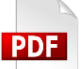

## COMPROBANTE DE PAGO

#### Institución bancaria:

BBVA

A nombre de:

R11800 IPN ING LIF DAE

Número de cuenta:

0120599700

Clabe interbancaria:

012180001205997003

#### Cantidad:

\$158.00 (Ciento cincuenta y ocho pesos 00/100 M.N.)

- Escribe tu boleta y nombre completo en el recibo de pago.
- El depósito realizado tiene vigencia de 90 días naturales.
- El pago debe ser por el importe indicado. NO SERÁN ACEPTADOS POR UN MONTO MENOR.
- Nombra el archivo con tu número de boleta y tipo de documento.

#### Ejemplo:

2023071234\_PAGO.pdf

# **Opción 1** Depósito en cuenta

\*\* BBVA BANCOMER, S.A. \*\* RFCBBA830831LJ2

FECHA HORA CAJERO 02/06/25 14:58 MM E945

DEPOSITO EN EFECTIVO

CLIENTE: R11 BOO SEP IPN DTR DING UBICADO EN: DF CULHUACAN FECHA DE APLICACION: CL, 77, 24 FOLIO NUMERO: 3556 `UT': 701636 IMPORTE : Ś 158.00 EFEC. DEPO. T.ADO Ş 200.00 CAMBIO ENTRE DO Ś 42.00 CAMBIO EN RECIBO MOTIVO DE PAGO: CERTIFICADO

CUALQUIER ACLARACION ACUDE A TU SUCURSAL O LLAMA A LINEA BANCOMER AL 01 800 226 2663

# Digitaliza el comprobante **NO FOTOGRAFÍAS 1 solo depósito**

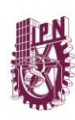

2023071234\_LOPEZ MATEOS PEDRITO

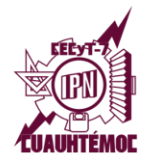

# **Opción 2** Transferencia

Detalle de movimiento Estado de cuenta У 2023071234\_LOPEZ MATEOS PEDRITO 2023071234 LOPEZ MATEOS PEDRITO Estado de Cuenta Fikuña 1/1 BBVA BBVA DEL 1/06/2025 AL 22/06/202 22/06/2025 EJEMPLO COMPROBANTE DE LA OPERACIÓN ST HED MON GUN FIE GENERAL Certificado Motivo de n Certificado Eecha de operación 21 junio 2025, 19:13:00 h Fecha de aplicació 21 junio 2025, 00:00:00 Folio de on 5634001577 IM, TE 202062 2206 2206 INSTITUTO PULLIECNICO NACIONAL NATE 11/12/27 th case Referencia #232701/151 \$-158.00 ORIGEN enta origen •1225 La GAT Real es el rendmiento que obtendría después de descontar la inflación estimade BBVA MEXICO, S.A., INSTITUCIÓN DE BANCA MULTIPLE, GRUPO FINANCIERO BBVA MEXICO Nº Fasco de la federara 316, Cal Juanz, Ruada Caustrateras, C.P. 6460, Cualado de Manca, Marca Mexico D NO se reciben pagos de Banco do Azteca o Mercado Pago merc anco A e pago 1 solo movimiento de pago

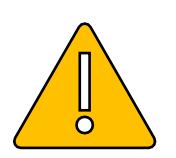

# ¡ATENCIÓN!

Para los depósitos mediante transferencia **bancaria se deberá anexar impresión del detalle de movimientos y estado de cuenta**, donde muestre el cargo realizado por la institución bancaria.

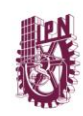

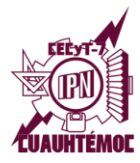

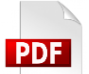

## ACTA DE NACIMIENTO

• Puedes obtener el acta de nacimiento certificada en:

https://www.gob.mx/ActaNacimiento/

Si ya cuentas con un acta certificada impresa **LEGIBLE** y **ACTUALIZADA** puedes digitalizarla.

 Nombra el archivo con tu número de boleta y tipo de documento.

#### Ejemplo:

2023071234\_ACTA.pdf

| MIC                                                                                                    |                                                                                                    |
|----------------------------------------------------------------------------------------------------|----------------------------------------------------------------------------------------------------|
| COUCOUCO                                                                                                    | Identificador Electrónico<br>0400200120180002965                                                        |
|                                                                                                    | Clave Único de Registro de Población                                                                    |
|                                                                                                    | 10                                                                                                    |
| - Estados Unidos Moviesnos                                                                                                    | Número de Certificado de Nacimiento                                                                     |
| ·· Estados onidos mexicanos                                                                                                    | Entidad de Peglairo                                                                                     |
| <ul> <li>Acta de Nacimiento</li> </ul>                                                                                                    | Manufacture de Recordes                                                                                 |
|                                                                                                    | iki                                                                                                    |
|                                                                                                    | Oficials Police M Likro Bureed                                                                          |
| er Datos de la Persona Reg                                                                                                    | Istraida                                                                                                |
| 1000                                                                                                    |                                                                                                    |
| Ma Nombre(s) R.3 Primer Apellide                                                                                                    | and Apellide                                                                                            |
| CO MARTIN                                                                                                    |                                                                                                    |
| era Sezo 🚫 🥢 🕬 Fectas de Nacimio.                                                                                                    | Una Lugar de Nacimiento                                                                                 |
| m Datos de Filiación r' 🔔 🦄                                                                                                    | na x rada                                                                                               |
| En an all an and                                                                                                    | S H. M                                                                                                  |
| an Manshar/M an Driver Analista and in de Ane                                                                                                    | Namesters and Clipp                                                                                     |
| 1690                                                                                                    | A TOWN WAR                                                                                              |
|                                                                                                    |                                                                                                    |
| NOT CONTRACT OF A DESCRIPTION OF A DESCRIPTION OF A DESCR                                                                                                    |                                                                                                    |
| ms Nombre(s) Primes Tidoegundo Apelido                                                                                                    | www.Macionalidad execution                                                                              |
| ms Nombre(s) Primes Tido segundo Apelicio<br>Anciaciónios Mais, Mr. m. m.                                                                                                    | ex Nacionalidad ex=CURP                                                                                 |
| Andeteiones Ma, W W                                                                                                    | With Hacionalised         WithCURP           Contribution         WithCurrent                           |
| Hondow() Prime No regards Apellics                                                                                                    | en CURP                                                                                                 |
| ni Hondero) Prime No vegando Apelića<br>Andersionos Min, na m                                                                                                    | Continended on CURP                                                                                     |
| ni Honbergi Prime Ndo vegando hodićo<br>Andersinos Min, <sup>1</sup> 4 m                                                                                                    | en Cutte<br>Controctor                                                                                  |
| ni Nandaróji Prime No veganda Apelios<br>Anataróxeos Max, ve                                                                                                    | en CuRP<br>Contractor<br>Firma Electrónica Avanzada                                                     |
| ni Honbergi Prime No segande Apellios<br>Anctariorens Min. 19<br>19<br>19<br>19<br>19<br>19<br>19<br>19<br>19<br>19<br>19<br>19<br>19<br>1                                                                                                    | en Habipaliad en CURP<br>Carrinoado:<br>Pirma Electrónica Avanzada                                      |
| Hondrood Prime No segundo Apelico I                                                                                                    | Michodald      m-CURP      Dominoada      Firma Electrónica Avanzada                                    |
| nt Norders() Prime No espirado Apelidos<br>Anterisações Mo, re-<br>sources das services das services d                                                                                                    | en Haberaliad en CURP<br>Contineador e<br>Firma Electrónica Avanzada                                    |
| nt Norder() Prime 16 segande Apellion<br>Andersonnes Ma. *<br>*<br>*<br>*<br>*<br>*<br>*<br>*<br>*<br>*<br>*<br>*<br>*<br>*<br>*<br>*<br>*<br>*<br>*                                                                                                    | en Hubpatina en CURP<br>Contribuidor<br>Firma Electrónica Avanzada                                      |
| ni Hondard) Prime 'bo segando Apelica i<br>Anctrisocos por un apelica i<br>a segando Apelica i<br>a segando Apelica | en Haboaliad en CURP<br>Daminada:<br>Firma Electrónica Avanzada<br>A<br>Director Generates Regelos Cita |

| SEP                                                                                      |                                                                                                    |                                                                                      |                                                                                   |                                                            |                                                                                                    | 樹                                                                       |
|------------------------------------------------------------------------------------------|----------------------------------------------------------------------------------------------------|--------------------------------------------------------------------------------------|-----------------------------------------------------------------------------------|------------------------------------------------------------|----------------------------------------------------------------------------------------------------|-------------------------------------------------------------------------|
| SECRETARIA DA<br>EDICACIÓN PORLICA                                                       |                                                                                                    |                                                                                      |                                                                                   |                                                            |                                                                                                    | 200                                                                     |
|                                                                                          | 12                                                                                                    | SISTEMA EDU<br>SECRETARIA DE E<br>CERTIFICADO DE                                     | CATIVO NAO<br>DUCACIÓNDE GUANA<br>EDUCACIÓNSEC                                    | CIONAL<br>JUATO<br>CUNDARIA                                |                                                                                                    |                                                                         |
| La Dirección de 1<br>Educación Secur<br>1933/859/209, co                                 | Servicios Escolares, CERTIFIC<br>Idaria de acuerdo al Plan d<br>n el promedio final que se inc              | A que ANOM Sabas<br>le Estudios vigente<br>lica, según constancia                    | en la ESCUELA<br>s que obran en el a.                                             | con Cr (BURA)<br>NUEL (BURA)<br>O de (BURA)                | tailabh) 246 St c<br>con Clave de Cei<br>colar.                                                        | ursó y acreditó l<br>ntro de Trabajo                                    |
|                                                                                          | PROM                                                                                                    |                                                                                      |                                                                                   | UNTONUEVE                                                  |                                                                                                    |                                                                         |
|                                                                                          | T NOM                                                                                                    |                                                                                      |                                                                                   | Julionater                                                 |                                                                                                    |                                                                         |
| El presente docu                                                                         | mento de certificación se exp                                                                               | olde en San Francisco                                                                | S 'n GL V                                                                         | ato a los nueve día                                        | is del mes de julio del i                                                                              | dos mil dieciocho.                                                      |
| Autoridad educativa: J<br>No. certificado autorid<br>Sello digital autoridad e           | AL-SE ARIANNOO NYEN BIDEAU DIREC<br>ad educativa 30303031303030303<br>rducativa 7e610e537de43819a8ff7ce     | IOR DE SERVICI"S .CLA.<br>0303430335. 03138<br>4473475634835. 1750                   | 106 .312412646438                                                                 |                                                            |                                                                                                    |                                                                         |
| Fecha y hora de timbra<br>Sello digital SEP:<br>RJU9bl8m7e8kS0p0Hi<br>Ms0gJUVikr0ocNx4Pk | do: 02/07/2018 09:55:55<br>xLB0WlytK/z6do7N3liypt V0nOhu<br>mZmDzN4aGyhzLyvifisfeVz7CT+axi                  | s we yerlW*WKWS98<br>G coll55r /bF000                                                | of Wenkolik, w Wy Wimi Lido<br>km V ca Y TR Jan dh Bio Kiji ig                    | RESSEQUESTONETHE<br>VZ7nS9CXI6p1ZGNrD8s                    | miMDMOWnfs5R689ijv50qh<br>iisSYyYVkrQAV20bqrCtDwjYr                                                    | /wHUsDBD1AHO/l4sx<br>nzFD9sB3kva9/gg1qjr                                |
| DIFFERENCE                                                                               | Con funder u en lo dispuest,<br>tienen v en la Problica M.                                                  | farticulo 60 de là Ley Gene<br>1 sin necesidad de tran                               | ral de Educación los certil<br>ites adicionales de auteri                         | Fcados de estudios exper<br>tiçación o legalización, f     | didos por instituciones del Sist<br>lavoreciendo el tránsito del er                                    | erna Educativo Naciona<br>ducando por el Sistem                         |
|                                                                                          | El presente co, o de esta-<br>válido de confori. on / , pa<br>municipios; 11, 12, y 11<br>demás aplicables. | ha si mado mediante el<br>esti os artículos 14 y 15<br>I del xeglamento de la Ley so | so de la fema electrónica<br>de la Ley sobre el Uso d<br>bre el Uso de Medios Des | Medios Destrónicos y l<br>trónicos y Firma Destrónicos y l | or un certificado vigente a la f<br>Firma Electrónica para el Esta<br>nica en el Poder Ejecutivo del I | echa de su emisión y e<br>do de Guanajuato y su<br>Estado de Guanajuato |
| Descaration                                                                              | La versión electrónica del presente                                                                         | documento, su integridad y a                                                         | storia se podrá comproba                                                          | a través de la página ek                                   | ectrónica de la Secretaría de E                                                                        | ducación de Guanajuati                                                  |

#### PDF

#### **CERTIFICADO DE SECUNDARIA**

- Digitaliza tu certificado.
- Nombra el archivo con tu número de boleta y tipo de documento.

#### Ejemplo:

2023071234\_CERTIFICADO.pdf

Documentos digitalizados **NO FOTOGRAFÍAS** 

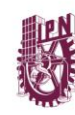

ō

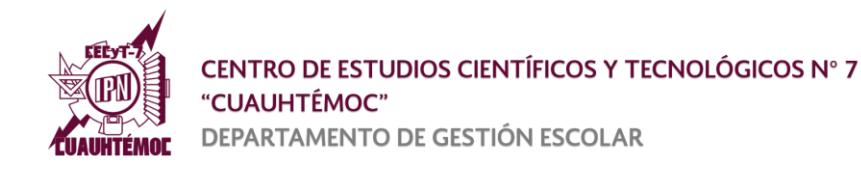

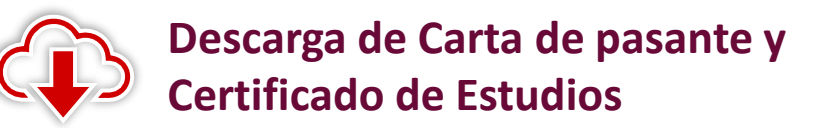

Si cumpliste con la documentación solicitada por Gestión Escolar podrás descargar tus documentos en la plataforma de **SICERT** una vez que se te indique.

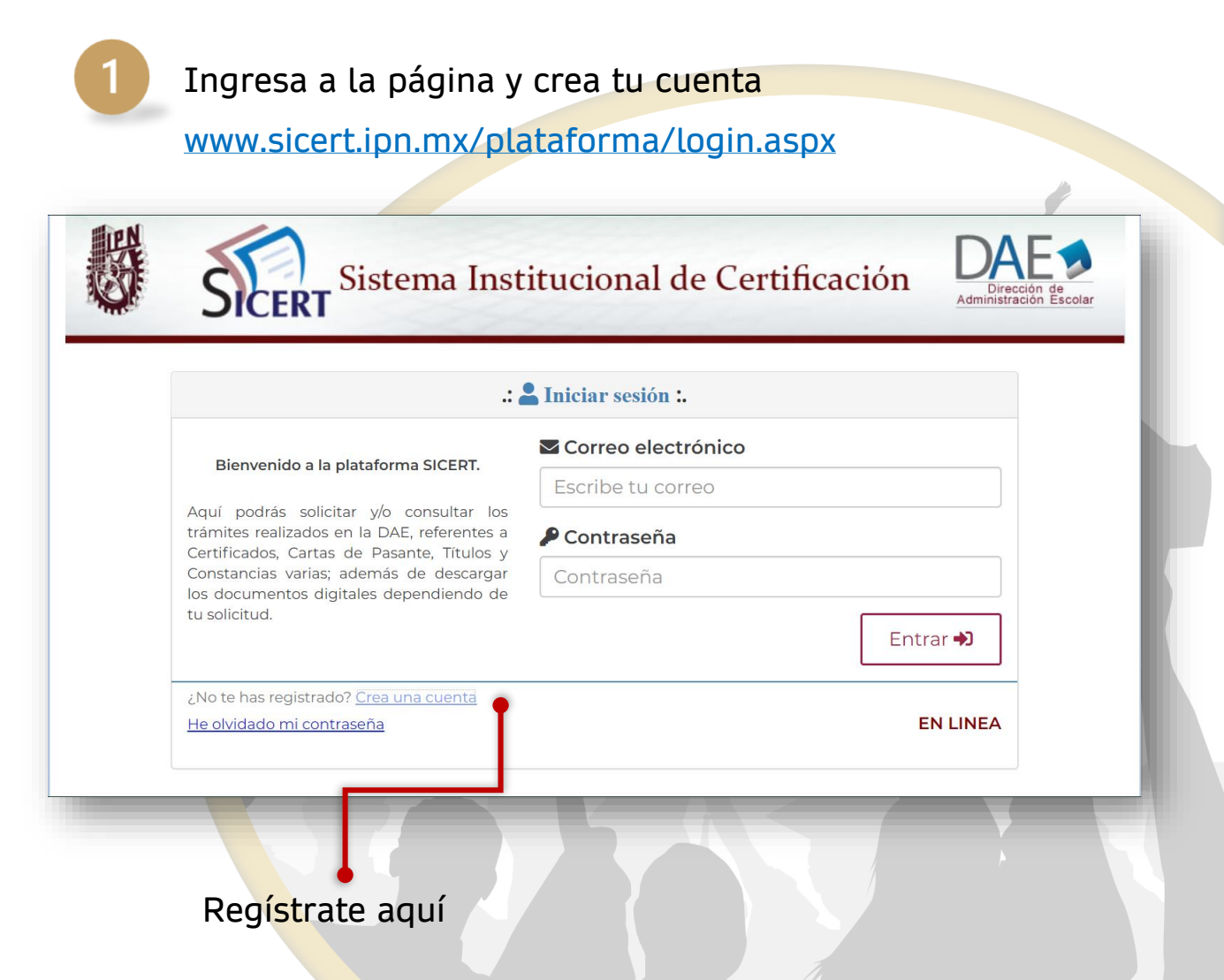

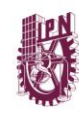

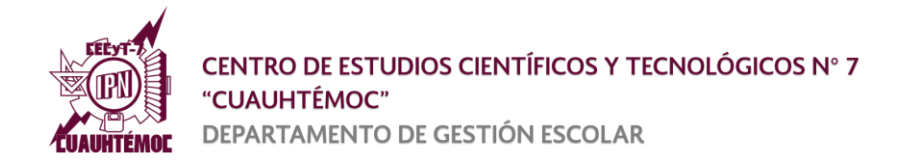

# Captura tu correo en el campo señalado y haz clic en **Iniciar registro.**

| .: 💄 + C                                                                                                    | rear cuenta de usuario :.                                                               |
|----------------------------------------------------------------------------------------------------|-----------------------------------------------------------------------------------------|
| Bienvenido a la Plataforma SICERT.<br>Indica un correo electrónico que utilices<br>regularmente, ya que será el usuario de tu<br>cuenta personal en la Plataforma SICERT,<br>además en este se enviarán las<br>instrucciones para que concluyas con tu<br>registro. | Correo electronico                                                                      |
| Regresar                                                                                                    | EN LINEA                                                                                |
| Se envía un enlace a                                                                                                    | al correo que registraste.                                                              |
| Se envía un enlace a                                                                                                    | al correo que registraste.<br>etitucional de Certificación                              |
| Se envía un enlace a<br>Sistema Ins<br>:: 2+ 0                                                                                                    | al correo que registraste.<br>stitucional de Certificación                              |
| Se envía un enlace a<br>Sistema Ins<br>:: 2+ 0<br>Correo electronico<br>Iopezmateos@gmail.cor                                                                                                    | al correo que registraste.<br>stitucional de Certificación Crear cuenta de usuario :. m |

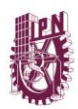

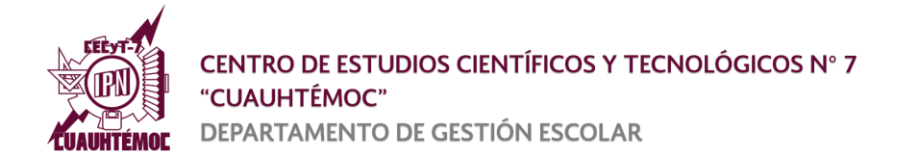

| <br>• Haz clic en el enlace.                                                                                                    |
|----------------------------------------------------------------------------------------------------|
| Solicitud de registro para la Plataforma SICERT del IPN Recibidos ×                                                                                                    |
| daesicert@ipn.mx<br>para mí ▼                                                                                                    |
| Estimado usuario:                                                                                                    |
| <br>Se envia este correo como respuesta a una petición de crear una cuenta de usuario en la <b>Plataforma SICERT</b> del IPN.<br>Para continuar con tu registro da click en la siguiente liga, y en caso de no funcionar copia la liga y pégala en tu navegador:<br><u>https://www.sicert.ipn.mx/plataforma/asociarCuenta.aspx?id=a77c5b9f2aeb5d97adfeb27fee052b1a60e324f9868e4cef3b35f3908</u> |
| Esta liga expira el 14/JULIO/2024, este es el primer ENVIO.                                                                                                    |
| (* Responder ~ Reenviar                                                                                                    |
|                                                                                                    |
|                                                                                                    |

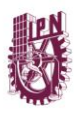

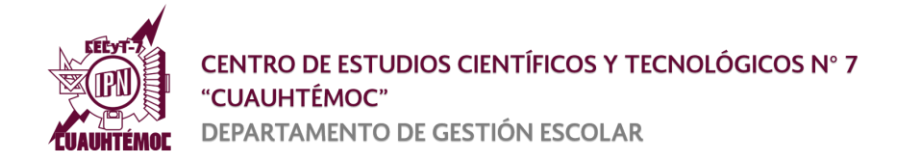

## Rellena el formulario:

# 🕶 Elige la opción **SAES** para validar tu identidad.

|                                                                                                    | ar cucate of usually .                                                                       |
|----------------------------------------------------------------------------------------------------|----------------------------------------------------------------------------------------------|
| Correo electrónico / Usuario                                                                                                    |                                                                                              |
| lopezmateos@gmail.com                                                                                                    |                                                                                              |
| ara asociar este correo electrónico a tu<br>entidad mediante alguna de estas opci                                                   | cuenta en la Plataforma SICERT, validaremos tu<br>iones (debes seleccionar solo una opción): |
| SAES Ø SICERT CO                                                                                                    | antrol Doc.                                                                                  |
| OSuperior  Medio Superior                                                                                                    |                                                                                              |
| 🗓 Unidad Académica                                                                                                    |                                                                                              |
| C. E. C. y T. No. 07 CUAUHTÉMOC                                                                                                    | · · ·                                                                                        |
|                                                                                                    | E CURP                                                                                       |
| 🖽 Número de Boleta                                                                                                    | Escribe tu Curp                                                                              |
| Número de Boleta     Escribe tu Número de Boleta                                                                                    |                                                                                              |
| <ul> <li>B Número de Boleta</li> <li>Escribe tu Número de Boleta</li> <li>Contraseña del SAES</li> </ul>                            |                                                                                              |
| Múmero de Boleta Escribe tu Número de Boleta Contraseña del SAES Contraseña del SAES                                                | Registrar @                                                                                  |
| <ul> <li>Número de Boleta</li> <li>Escribe tu Número de Boleta</li> <li>Contraseña del SAES</li> <li>Contraseña del SAES</li> </ul> | Registrar                                                                                    |

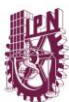

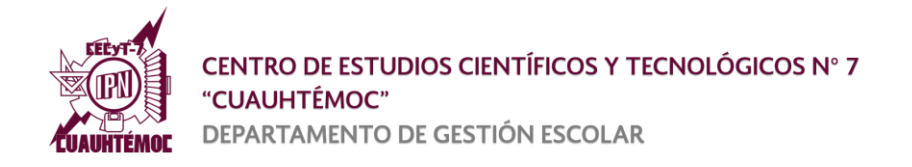

Se mostrará tu usuario y contraseña. **Q Resguárdala** para futuros accesos.

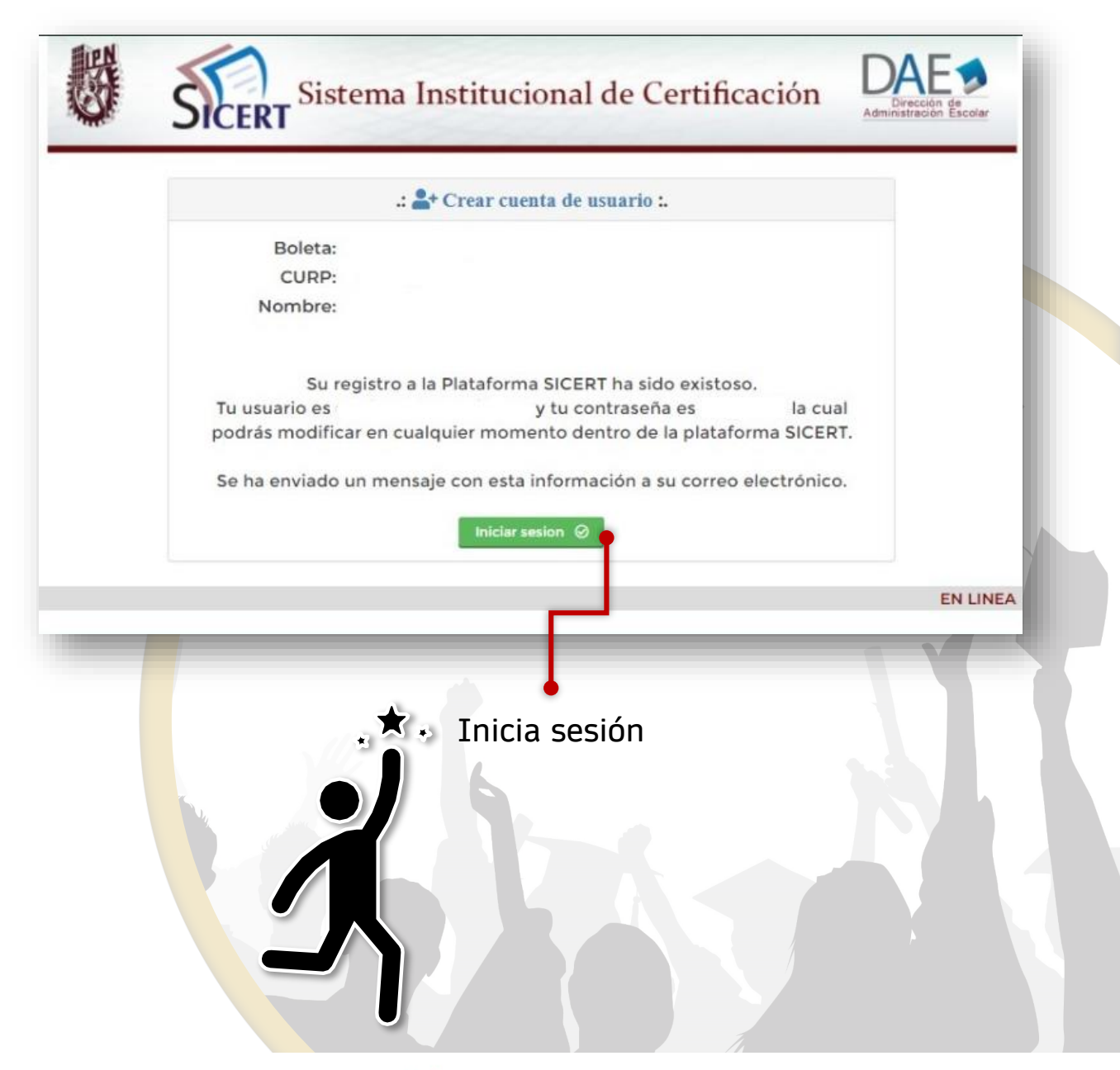

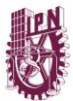

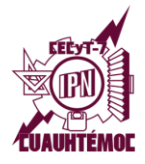

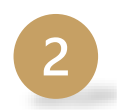

# Descarga de documentos:

## Inicia sesión.

|         | 4,                                                                                                    | Liniciar sesión :.                                   |          |
|---------|----------------------------------------------------------------------------------------------------|------------------------------------------------------|----------|
|         | Bienvenido a la plataforma SICERT.<br>Aquí podrás solicitar y/o consultar los<br>trámites realizados en la DAE, referentes a<br>Certificados, Cartas de Pasante, Titulos y<br>Constancias varias; además de descargar<br>los documentos digitales dependiendo de<br>tu solicitud. | Correo electrónico Lopezmateos@gmail.com  Contraseña |          |
|         | čNo te has registrado? <u>Crea una cuenta</u><br>He olvidado mi contraseña                                                                                                    |                                                      | EN LINEA |
| Dorivar | do de la contingencia sanitaria, los sig                                                                                                    | guientes trámites no se                              |          |

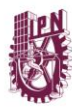

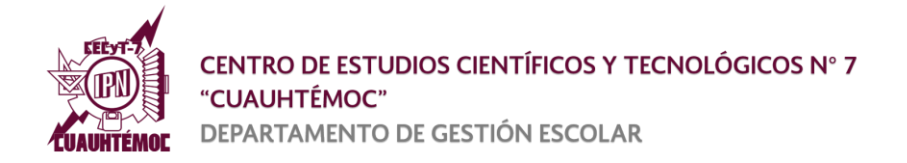

## Se muestran tus datos y el Historial de trámites.

|    | EA                   | Cerrar sesión               |                |
|----|----------------------|-----------------------------|----------------|
|    | 💄 .: I               | Datos Generales :.          |                |
|    | C.U.R.P.:            |                             |                |
|    | Nombre:              |                             |                |
|    | ler Apellido:        |                             |                |
|    | 2do Apellido:        |                             |                |
|    | Fecha de nacimiento: |                             |                |
|    | Correo electrónico:  |                             |                |
|    | Teléfono celular:    |                             |                |
|    | Soli                 | icitudes de trámite         |                |
|    | 301                  | icitates de trattile        |                |
|    |                      |                             |                |
|    | Histor               | rial de tramites            |                |
|    | No se encontr        | aron trámites registrados.  |                |
|    | 515-55-515-515-5     |                             |                |
|    |                      |                             |                |
|    |                      |                             |                |
|    |                      | n C                         |                |
|    |                      |                             |                |
| Aq | uí se mostrará e     | el <b>Certificado y C</b> a | rta de Pasante |
| •  |                      | 2                           |                |
|    | ra su descarga.      | cuando esté lista.          |                |
| ра |                      |                             |                |
| ра |                      |                             |                |
| ра |                      |                             |                |
| ра |                      |                             |                |
| ра |                      | $\frown$                    |                |
| pa | r on a constant grad |                             |                |
| ра | 100 - C              | Sec.                        |                |
| ра | "Co                  | Si Con                      |                |
| pa | "Co                  | SP CON                      |                |
| ра |                      | SP CON                      |                |
| pa |                      |                             |                |
| pa |                      |                             |                |

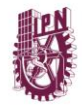

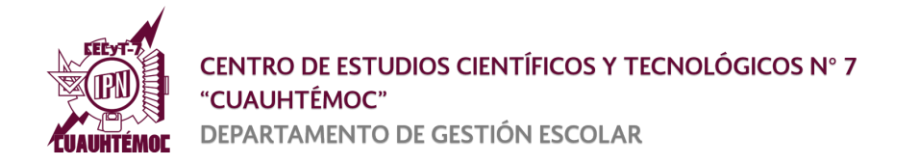

Una vez que la DAE inicie el proceso, aparecerá el Estatus de trámite.

|                             | <b>.</b>                                                                                                    |                              |                       |                              |                                   |                     |
|-----------------------------|----------------------------------------------------------------------------------------------------|------------------------------|-----------------------|------------------------------|-----------------------------------|---------------------|
|                             |                                                                                                    | .: Datos General             | les :.                |                              |                                   |                     |
|                             | C.U.R.P.:<br>Nombre:<br>Ier Apellido:<br>2do Apellido:<br>Género:<br>Fecha de nacimiento:<br>Correo electrónico:<br>Teléfono celular: |                              |                       |                              |                                   |                     |
| Escuela: CE<br>Carrera: TÉC | NTRO DE ESTUDIOS CIENTÍFICOS<br>CNICO EN MANTENIMIENTO INDU<br>Trámite                                                                | / TECNOLÓGICOS (CE<br>STRIAL | Especialidad<br>tatus | TÉMOC"<br>NIVEL MED<br>Carta | IO SUPERIOR<br>Fecha de<br>Inicio | Fecha de<br>Termino |
| CERTIFI                     | CACIÓN OPORTUNA DIGITAL NMS                                                                                                    | ACTUAL EN PP                 | ROCESO                | NO                           | 22/JULIO/2025                     |                     |

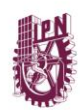

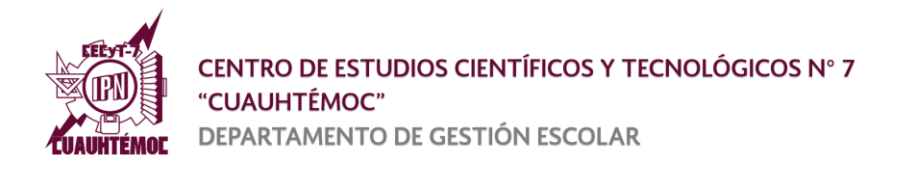

## Observarás en que Paso se encuentra el trámite

| CURP:       Nombre:         CENTRO DE ESTUDIOS CIENTÍFICOS Y TECNOLÓGICOS (CECYT 7)       Carrera:         "CUAUHTÉMOC"       Carrera:         Boleta:       Trámite: CERTIFICACIÓN OPORTUNA DIGITAL NMS ACTUAL       Folio:         Paso       Descripción       Estate         1       ENTREGA Y REVISIÓN DE DOCUMENTOS       CONCLI         Paso       Descripción       Estate         2       REVISIÓN DE TRAVECTORIA ACADEMICA       EN PRO         Paso       Descripción       Estate         3       ELABORACIÓN DE CERTIFICADO DIGITAL       PENDIE         Paso       Descripción       Estate         4       ELABORACIÓN DE CARTA DE PASANTE DIGITAL       PENDIE         Paso       Descripción       Estate         5       ENVÍO DE SOPORTE DE TRAVECTORIA Y ALMACENAMIENTO DE DOCUMENTOS DIGITALES       PENDIE         Paso       Descripción       Estate         6       DOCUMENTOS DIGITALES LISTOS PARA DESCARGA       PENDIE                                                         | CURP: Nombre: CENTRO DE ESTUDIOS CIENTÍFICOS Y TECNOLÒGICOS (CECYT 7) CENTRO DE ESTUDIOS CIENTÍFICOS Y TECNOLÒGICOS (CECYT 7) CENTRO DE ESTUDIOS CIENTÍFICACIÓN OPORTUNA DIGITAL NMS ACTUAL Folio:      Trámite: CERTIFICACIÓN OPORTUNA DIGITAL NMS ACTUAL Folio: <u>Descripción Estatus     Extatus     Pendientos Concluido      <u>Descripción Estatus     REVISIÓN DE TRAYECTORIA ACADÉMICA EN PROCESO      Descripción Estatus     ELABORACIÓN DE CERTIFICADO DIGITAL PENDIENTE      <u>Descripción Estatus     ELABORACIÓN DE CARTA DE PASANTE DIGITAL PENDIENTE      Descripción Estatus     ENVIO DE SOPORTE DE TRAYECTORIA Y ALMACENAMIENTO DE DOCUMENTOS DIGITALES PENDIENTE      DESCRIPCIÓN ESTATUS      DOCUMENTOS DIGITALES LISTOS PARA DESCARGA PENDIENTE      IMPORTANTE      Descripción E TRAYECTORIA Y ALMACENAMIENTO DE DOCUMENTOS </u></u></u>                                                                                                    |                                      |                                                 |                         |            |
|----------------------------------------------------------------------------------------------------|----------------------------------------------------------------------------------------------------|--------------------------------------|-------------------------------------------------|-------------------------|------------|
| CURP:       Nombre:         CENTRO DE ESTUDIOS CIENTÍFICOS Y TECNOLÓGICOS (CECYT 7)<br>"CUAUHTÉMOC"       Carrera:         Boleta:       Trámite: CERTIFICACIÓN OPORTUNA DIGITAL NMS ACTUAL       Folio:         Paso       Descripción       Estat         1       ENTREGA Y REVISIÓN DE DOCUMENTOS       CONCLI         Paso       Descripción       Estat         2       REVISIÓN DE TRAYECTORIA ACADÉMICA       EN PRO         Paso       Descripción       Estat         3       ELABORACIÓN DE CARTA DE PASANTE DIGITAL       PENDIE         Paso       Descripción       Estat         4       ELABORACIÓN DE CARTA DE PASANTE DIGITAL       PENDIE         Paso       Descripción       Estat         6       DOCUMENTOS DIGITALES LISTOS PARA DESCARGA       PENDIE                                                                                                    | CURP: Nombre:<br>CENTRO DE ESTUDIOS CIENTÍFICOS Y TECNOLÓGICOS (CECY 7)<br>CUJUNITÉMOC"<br>Trámite: CERTIFICACIÓN OPORTUNA DIGITAL NMS ACTUAL<br>Polio:<br>Trámite: CERTIFICACIÓN OPORTUNA DIGITAL NMS ACTUAL<br>Polio:<br>Descripción<br>Estatus<br>CONCLUIDO<br>Descripción<br>Estatus<br>PENDIENTE<br>Descripción<br>Estatus<br>ELABORACIÓN DE CERTIFICADO DIGITAL<br>Descripción<br>Estatus<br>ELABORACIÓN DE CERTIFICADO DIGITAL<br>Descripción<br>Estatus<br>ELABORACIÓN DE CERTIFICADO DIGITAL<br>Descripción<br>Estatus<br>ENVÍO DE SOPORTE DE TRAYECTORIA A CADÉMICA<br>ENVÍO DE SOPORTE DE TRAYECTORIA A CADÉMICA<br>ENVÍO DE SOPORTE DE TRAYECTORIA Y ALMACENAMIENTO DE DOCUMENTOS DIGITALES<br>PENDIENTE<br>DOCUMENTOS DIGITALES LISTOS PARA DESCARGA<br>PENDIENTE<br>IMPORTANTE<br>Puedes iniciar la descarga de tu(s) documentos pue el paso 5<br>(ENVÍO DE SOPORTE DE TRAYECTORIA Y ALMACENAMIENTO DE DOCUMENTOS DIGITALES<br>PUEDES INICIAR LA DESCRIPCIÓN UNA VEZ QUE EL PASO 5<br>(ENVÍO DE SOPORTE DE TRAYECTORIA Y ALMACENAMIENTO DE DOCUMENTOS DIGITALES<br>PENDIENTE<br>DOCUMENTOS DIGITALES LISTOS PARA DESCARGA<br>PENDIENTE                                                                                                    |                                      | 💄 Detalle Trámite                               |                         |            |
| CENTRO DE ESTUDIOS CIENTÍFICOS Y TECNOLÓGICOS (CECYT 7)<br>''CUAUHTÉMOC''       Carrera:         Boleta:       Trámite: CERTIFICACIÓN OPORTUNA DIGITAL NMS ACTUAL       Folio:         Paso       Descripción       Estat         1       ENTREGA Y REVISIÓN DE DOCUMENTOS       CONCLI         Paso       Descripción       Estat         2       REVISIÓN DE TRAYECTORIA ACADÉMICA       EN PRO         Paso       Descripción       Estat         3       ELABORACIÓN DE CERTIFICADO DIGITAL       PENDIE         Paso       Descripción       Estat         3       ELABORACIÓN DE CERTIFICADO DIGITAL       PENDIE         Paso       Descripción       Estat         4       ELABORACIÓN DE CARTA DE PASANTE DIGITAL       PENDIE         Paso       Descripción       Estat         5       ENVIO DE SOPORTE DE TRAYECTORIA Y ALMACIENAMIENTO DE DOCUMENTOS DIGITALES       PENDIE         Paso       Descripción       Estat         6       DOCUMENTOS DIGITALES LISTOS PARA DESCARGA       PENDIE | CENTRO DE ESTUDIOS CIENTÍFICOS Y TECNOLÓGICOS (CECYT 7)<br>"CUAUHTÉMOC"<br>Trámite: CERTIFICACIÓN OPORTUNA DIGITAL NMS ACTUAL<br>Polio:<br>Trámite: CERTIFICACIÓN OPORTUNA DIGITAL NMS ACTUAL<br><u>Descripción</u><br><u>Estatus</u><br><u>Descripción</u><br><u>Estatus</u><br><u>DOCUMENTOS DIGITALES LISTOS PARA DESCARGA</u><br><u>PENDIENTE</u><br><u>IMPORTANTE</u><br><u>Euvision de tuma sex que el paso 5</u><br>(Envio des soporte de travectoralia y al macchamitento de pocumentos | C.U.R.P.:                            | Nomi                                            | bre:                    |            |
| Boleta:     Trámite: CERTIFICACIÓN OPORTUNA DIGITAL NMS ACTUAL     Folio:       Paso     Descripción     Estat       1     ENTREGA Y REVISIÓN DE DOCUMENTOS     CONCLI       Paso     Descripción     Estat       2     REVISIÓN DE TRAYECTORIA ACADEMICA     EN PRO       Paso     Descripción     Estat       3     ELABORACIÓN DE CERTIFICADO DIGITAL     PENDIE       Paso     Descripción     Estat       4     ELABORACIÓN DE CERTIFICADO DIGITAL     PENDIE       Paso     Descripción     Estat       6     DOCUMENTOS DIGITALES LISTOS PARA DESCARGA     PENDIE                                                                                                    | Trámite: CERTIFICACIÓN OPORTUNA DIGITAL NMS ACTUAL     Folio:       Descripción       ENTREGA Y REVISIÓN DE DOCUMENTOS     CONCLUIDO       Descripción     Estatus       REVISIÓN DE TRAYECTORIA ACADÉMICA     EN PROCESO       Descripción     Estatus       ELABORACIÓN DE CERTIFICADO DIGITAL     PENDIENTE       Descripción     Estatus       ELABORACIÓN DE CERTIFICADO DIGITAL     PENDIENTE       Descripción     Estatus       ELABORACIÓN DE CARTA DE PASANTE DIGITAL     PENDIENTE       Descripción     Estatus       Descripción     Estatus       Descripción     Estatus       Descripción     Estatus       Descripción     Estatus       Descripción     Estatus       DOCUMENTOS DIGITALES LISTOS PARA DESCARGA     PENDIENTE       IMPORTANTE     Puedes iniciar la descarga de tu(s) documento(s) una vez que el paso 5<br>(ENVÍO DE SOPORTE DE TRAYECTORIA Y ALMACENAMIENTO DE DOCUMENTOS                                                                                                    | CENTRO DE ESI<br>scuela: "CUAUHTÉMOC | IUDIOS CIENTÍFICOS Y TECNOLÓGICOS (CECYT 7)     | Carrera:                |            |
| Paso         Descripción         Estat           1         ENTREGA Y REVISIÓN DE DOCUMENTOS         CONCLI           Paso         Descripción         Estat           2         REVISIÓN DE TRAYECTORIA ACADÉMICA         EN PRO           Paso         Descripción         Estat           3         ELABORACIÓN DE CERTIFICADO DIGITAL         PENDIE           Paso         Descripción         Estat           4         ELABORACIÓN DE CARTA DE PASANTE DIGITAL         PENDIE           Paso         Descripción         Estat           5         ENVÍO DE SOPORTE DE TRAYECTORIA Y ALMACENAMIENTO DE DOCUMENTOS DIGITALES         PENDIE           Paso         Descripción         Estat           6         DOCUMENTOS DIGITALES LISTOS PARA DESCARGA         PENDIE                                                                                                    | Descripción       Estatus         ENTREGA Y REVISIÓN DE DOCUMENTOS       CONCLUIDO         Descripción       Estatus         REVISIÓN DE TRAYECTORIA ACADÉMICA       EN PROCESO         Descripción       Estatus         ELABORACIÓN DE CERTIFICADO DIGITAL       PENDIENTE         Descripción       Estatus         ELABORACIÓN DE CARTA DE PASANTE DIGITAL       PENDIENTE         Descripción       Estatus         ENVIO DE SOPORTE DE TRAYECTORIA Y ALMACENAMIENTO DE DOCUMENTOS DIGITALES       PENDIENTE         Descripción       Estatus         DOCUMENTOS DIGITALES LISTOS PARA DESCARGA       PENDIENTE         IMPORTANTE       Puedes iniciar la descarga de tu(s) documento(s) una vez que el paso 5         (ENVIO DE SOPORTE DE TRAYECTORIA Y ALMACENAMIENTO DE DOCUMENTOS       S                                                                                                    | Boleta:                              | Trámite: CERTIFICACIÓN OPORTUNA DI              | GITAL NMS ACTUAL        | Folio:     |
| 1     ENTREGA Y REVISIÓN DE DOCUMENTOS     CONCLI       Paso     Descripción     Estat       2     REVISIÓN DE TRAYECTORIA ACADEMICA     EN PRO       Paso     Descripción     Estat       3     ELABORACIÓN DE CERTIFICADO DIGITAL     PENDIE       Paso     Descripción     Estat       4     ELABORACIÓN DE CARTA DE PASANTE DIGITAL     PENDIE       Paso     Descripción     Estat       5     ENVÍO DE SOPORTE DE TRAYECTORIA Y ALMACENAMIENTO DE DOCUMENTOS DIGITALES     PENDIE       Paso     Descripción     Estat       6     DOCUMENTOS DIGITALES LISTOS PARA DESCARGA     PENDIE                                                                                                    | ENTREGA Y REVISIÓN DE DOCUMENTOS       CONCLUIDO         Descripción       Estatus         REVISIÓN DE TRAYECTORIA ACADÉMICA       EN PROCESO         Descripción       Estatus         ELABORACIÓN DE CERTIFICADO DIGITAL       PENDIENTE         Descripción       Estatus         ELABORACIÓN DE CARTA DE PASANTE DIGITAL       PENDIENTE         Descripción       Estatus         ELABORACIÓN DE CARTA DE PASANTE DIGITAL       PENDIENTE         Descripción       Estatus         ENVÍO DE SOPORTE DE TRAYECTORIA Y ALMACENAMIENTO DE DOCUMENTOS DIGITALES       PENDIENTE         Descripción       Estatus         DOCUMENTOS DIGITALES LISTOS PARA DESCARGA       PENDIENTE         IMPORTANTE       Puedes iniciar la descarga de tu(s) documento(s) una vez que el paso 5<br>(ENVÍO DE SOPORTE DE TRAYECTORIA Y ALMACENAMIENTO DE DOCUMENTOS                                                                                                    | Paso                                 | Descripción                                     |                         | Estatus    |
| Paso         Descripción         Estat           2         REVISIÓN DE TRAYECTORIA ACADEMICA         EN PRO           Paso         Descripción         Estat           3         ELABORACIÓN DE CERTIFICADO DIGITAL         PENDIE           Paso         Descripción         Estat           4         ELABORACIÓN DE CARTA DE PASANTE DIGITAL         PENDIE           Paso         Descripción         Estat           5         ENVÍO DE SOPORTE DE TRAYECTORIA Y ALMACENAMIENTO DE DOCUMENTOS DIGITALES         PENDIE           Paso         Descripción         Estat           6         DOCUMENTOS DIGITALES LISTOS PARA DESCARGA         PENDIE                                                                                                    | Descripción       Estatus         REVISIÓN DE TRAYECTORIA ACADÉMICA       EN PROCESO         Descripción       Estatus         ELABORACIÓN DE CERTIFICADO DIGITAL       PENDIENTE         Descripción       Estatus         ELABORACIÓN DE CARTA DE PASANTE DIGITAL       PENDIENTE         Descripción       Estatus         ELABORACIÓN DE CARTA DE PASANTE DIGITAL       PENDIENTE         Descripción       Estatus         ENVÍO DE SOPORTE DE TRAYECTORIA Y ALMACENAMIENTO DE DOCUMENTOS DIGITALES       PENDIENTE         Descripción       Estatus         DOCUMENTOS DIGITALES LISTOS PARA DESCARGA       PENDIENTE         IMPORTANTE       Puedes iniciar la descarga de tu(s) documento(s) una vez que el paso 5<br>(ENVÍO DE SOPORTE DE TRAYECTORIA Y ALMACENAMIENTO DE DOCUMENTOS                                                                                                    | 1                                    | ENTREGA Y REVISIÓN DE DOCUME                    | NTOS                    | CONCLUIDO  |
| 2     REVISION DE TRAYECTORIA ACADEMICA     EN PRO       Paso     Descripción     Estat       3     ELABORACIÓN DE CERTIFICADO DIGITAL     PENDIE       Paso     Descripción     Estat       4     ELABORACIÓN DE CARTA DE PASANTE DIGITAL     PENDIE       Paso     Descripción     Estat       5     ENVÍO DE SOPORTE DE TRAYECTORIA Y ALMACENAMIENTO DE DOCUMENTOS DIGITALES     PENDIE       Paso     Descripción     Estat       6     DOCUMENTOS DIGITALES LISTOS PARA DESCARGA     PENDIE                                                                                                    | Descripción       Estatus         ELABORACIÓN DE CERTIFICADO DIGITAL       PENDIENTE         Descripción       Estatus         ELABORACIÓN DE CARTA DE PASANTE DIGITAL       PENDIENTE         Descripción       Estatus         ENVIO DE SOPORTE DE TRAYECTORIA Y ALMACENAMIENTO DE DOCUMENTOS DIGITALES       PENDIENTE         Descripción       Estatus         DOCUMENTOS DIGITALES LISTOS PARA DESCARGA       PENDIENTE         IMPORTANTE       Puedes iniciar la descarga de tu(s) documento(s) una vez que el paso 5         (ENVIO DE SOPORTE DE TRAYECTORIA Y ALMACENAMIENTO DE DOCUMENTOS       5                                                                                                    | Paso                                 | Descripción                                     |                         | Estatus    |
| Paso         Descripción         Estat           3         ELABORACIÓN DE CERTIFICADO DIGITAL         PENDIE           Paso         Descripción         Estat           4         ELABORACIÓN DE CARTA DE PASANTE DIGITAL         PENDIE           Paso         Descripción         Estat           5         ENVÍO DE SOPORTE DE TRAYECTORIA Y ALMACENAMIENTO DE DOCUMENTOS DIGITALES         PENDIE           Paso         Descripción         Estat           6         DOCUMENTOS DIGITALES LISTOS PARA DESCARGA         PENDIE                                                                                                    | Descripción     Estatus       ELABORACIÓN DE CERTIFICADO DIGITAL     PENDIENTE       Descripción     Estatus       ELABORACIÓN DE CARTA DE PASANTE DIGITAL     PENDIENTE       Descripción     Estatus       Descripción     Estatus       Descripción     Estatus       Descripción     Estatus       Descripción     Estatus       Descripción     Estatus       DOCUMENTOS DIGITALES     PENDIENTE       DOCUMENTOS DIGITALES LISTOS PARA DESCARGA     PENDIENTE       IMPORTANTE     Puedes iniciar la descarga de tu(s) documento(s) una vez que el paso 5       (ENVÍO DE SOPORTE DE TRAYECTORIA Y ALMACENAMIENTO DE DOCUMENTOS     5                                                                                                    | 2                                    | REVISION DE TRAYECTORIA ACADE                   | IMICA                   | EN PROCESO |
| 3     Descripción     Estat       4     ELABORACIÓN DE CARTA DE PASANTE DIGITAL     PENDIA       Paso     Descripción     Estat       7     Descripción     Estat       7     ENVÍO DE SOPORTE DE TRAYECTORIA Y ALMACENAMIENTO DE DOCUMENTOS DIGITALES     PENDIA       Paso     Descripción     Estat       Paso     Descripción     Estat       6     DOCUMENTOS DIGITALES LISTOS PARA DESCARGA     PENDIA                                                                                                    | Descripción     Estatus       Descripción     Estatus       ELABORACIÓN DE CARTA DE PASANTE DIGITAL     PENDIENTE       Descripción     Estatus       ENVÍO DE SOPORTE DE TRAYECTORIA Y ALMACENAMIENTO DE DOCUMENTOS DIGITALES     PENDIENTE       Descripción     Estatus       DOCUMENTOS DIGITALES LISTOS PARA DESCARGA     PENDIENTE       IMPORTANTE     Puedes iniciar la descarga de tu(s) documento(s) una vez que el paso 5<br>(ENVÍO DE SOPORTE DE TRAYECTORIA Y ALMACENAMIENTO DE DOCUMENTOS                                                                                                    | Paso                                 | Descripción                                     |                         | Estatus    |
| Paso         Descripción         Estat           4         ELABORACIÓN DE CARTA DE PASANTE DIGITAL         PENDIE           Paso         Descripción         Estat           5         ENVÍO DE SOPORTE DE TRAYECTORIA Y ALMACENAMIENTO DE DOCUMENTOS DIGITALES         PENDIE           Paso         Descripción         Estat           6         DOCUMENTOS DIGITALES LISTOS PARA DESCARGA         PENDIE                                                                                                    | Descripción         Estatus           ELABORACIÓN DE CARTA DE PASANTE DIGITAL         PENDIENTE           Descripción         Estatus           ENVIO DE SOPORTE DE TRAYECTORIA Y ALMACENAMIENTO DE DOCUMENTOS DIGITALES         PENDIENTE           Descripción         Estatus           DOCUMENTOS DIGITALES LISTOS PARA DESCARGA         PENDIENTE           IMPORTANTE         Puedes iniciar la descarga de tu(s) documento(s) una vez que el paso 5<br>(ENVIO DE SOPORTE DE TRAYECTORIA Y ALMACENAMIENTO DE DOCUMENTOS                                                                                                    | 3                                    | ELABORACIÓN DE CERTIFICADO DI                   | GITAL                   | PENDIENTE  |
| Paso         Descripción         Estat           5         ENVÍO DE SOPORTE DE TRAYECTORIA Y ALMACENAMIENTO DE DOCUMENTOS DIGITALES         PENDIE           Paso         Descripción         Estat           6         DOCUMENTOS DIGITALES LISTOS PARA DESCARGA         PENDIE                                                                                                    | Descripción     Estatus       ENVÍO DE SOPORTE DE TRAYECTORIA Y ALMACENAMIENTO DE DOCUMENTOS DIGITALES     PENDIENTE       Descripción     Estatus       DOCUMENTOS DIGITALES LISTOS PARA DESCARGA     PENDIENTE       IMPORTANTE       Puedes iniciar la descarga de tu(s) documento(s) una vez que el paso 5       (ENVÍO DE SOPORTE DE TRAYECTORIA Y ALMACENAMIENTO DE DOCUMENTOS     5                                                                                                    | Paso                                 | Descripción                                     |                         | Estatus    |
| Paso         Descripción         Estat           5         ENVÍO DE SOPORTE DE TRAYECTORIA Y ALMACENAMIENTO DE DOCUMENTOS DIGITALES         PENDIE           Paso         Descripción         Estat           6         DOCUMENTOS DIGITALES LISTOS PARA DESCARGA         PENDIE                                                                                                    | Descripción         Estatus           ENVIO DE SOPORTE DE TRAYECTORIA Y ALMACENAMIENTO DE DOCUMENTOS DIGITALES         PENDIENTE           Descripción         Estatus           DOCUMENTOS DIGITALES LISTOS PARA DESCARGA         PENDIENTE           IMPORTANTE         Puedes iniciar la descarga de tu(s) documento(s) una vez que el paso 5           (ENVIO DE SOPORTE DE TRAYECTORIA Y ALMACENAMIENTO DE DOCUMENTOS         Social de tu(s) documento(s) una vez que el paso 5                                                                                                    | 4                                    | ELABORACIÓN DE CARTA DE PASANTE                 | E DIGITAL               | PENDIENTE  |
| 5         ENVÍO DE SOPORTE DE TRAYECTORIA Y ALMACENAMIENTO DE DOCUMENTOS DIGITALES         PENDIE           Paso         Descripción         Estat           6         DOCUMENTOS DIGITALES LISTOS PARA DESCARGA         PENDIE                                                                                                    | ENVÍO DE SOPORTE DE TRAYECTORIA Y ALMACENAMIENTO DE DOCUMENTOS DIGITALES     PENDIENTE     DOCUMENTOS DIGITALES LISTOS PARA DESCARGA     PENDIENTE     IMPORTANTE     Puedes iniciar la descarga de tu(s) documento(s) una vez que el paso 5     (ENVÍO DE SOPORTE DE TRAYECTORIA Y ALMACENAMIENTO DE DOCUMENTOS                                                                                                    | Paso                                 | Descripción                                     |                         | Estatus    |
| Paso Descripción Estat<br>6 DOCUMENTOS DIGITALES LISTOS PARA DESCARGA PENDIS                                                                                                    | Descripción         Estatus           DOCUMENTOS DIGITALES LISTOS PARA DESCARGA         PENDIENTE           IMPORTANTE         Puedes iniciar la descarga de tu(s) documento(s) una vez que el paso 5         Secure de travectorella y al macenamiento de documentos                                                                                                    | 5 ENVÍO D                            | E SOPORTE DE TRAYECTORIA Y ALMACENAMIENTO       | DE DOCUMENTOS DIGITALES | PENDIENTE  |
| 6 DOCUMENTOS DIGITALES LISTOS PARA DESCARGA PENDI                                                                                                    | DOCUMENTOS DIGITALES LISTOS PARA DESCARGA PENDIENTE<br>IMPORTANTE<br>Puedes iniciar la descarga de tu(s) documento(s) una vez que el paso 5<br>(ENVÍO DE SOPORTE DE TRAVECTORÍA Y AL MACENAMIENTO DE DOCUMENTOS                                                                                                    | Paso                                 | Descripción                                     |                         | Estatus    |
|                                                                                                    | IMPORTANTE<br>Puedes iniciar la descarga de tu(s) documento(s) una vez que el paso 5<br>(ENVIO DE SOPORTE DE TRAVECTORIA Y ALMACENAMIENTO DE DOCUMENTOS                                                                                                    | 6                                    | DOCUMENTOS DIGITALES LISTOS PARA                | DESCARGA                | PENDIENTE  |
| IMPORTANTE                                                                                                    | Puedes iniciar la descarga de tu(s) documento(s) una vez que el paso 5<br>(ENVIO DE SOPORTE DE TRAVECTORIA Y ALMACENAMIENTO DE DOCUMENTOS                                                                                                    |                                      | IMPORTANTE                                      |                         |            |
| Puedes iniciar la descarga de tu(s) documento(s) una vez que el paso 5                                                                                                    | (ENVIO DE SOPORTE DE TRAVECTORIA Y ALMACENAMIENTO DE DOCUMENTOS                                                                                                    |                                      | Puedes iniciar la descarga de tu(s) documento(s | ) una vez que el paso 5 |            |

Una vez CONCLUIDO el último paso, podrás descargar solo en PC, NO celulares o tabletas. Respalda este archivo en un lugar seguro.

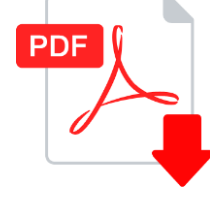

DESPUÉS DE LA PRIMERA DESCARGA, ESTARÁ DISPONIBLE SOLO 7 DÍAS PARA VOLVER A DESCARGAR. Si no lo has guardado y requieres una reexpedición deberás realizar de nuevo el trámite mediante tu cuenta de SICERT.

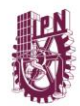